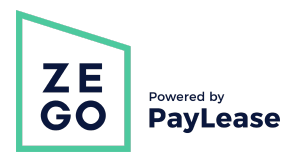

## Submitting a Support Case

1. Log in to your manager dashboard at <u>www.gozego.com</u> and select <u>Manager Login</u> in the upper right corner.

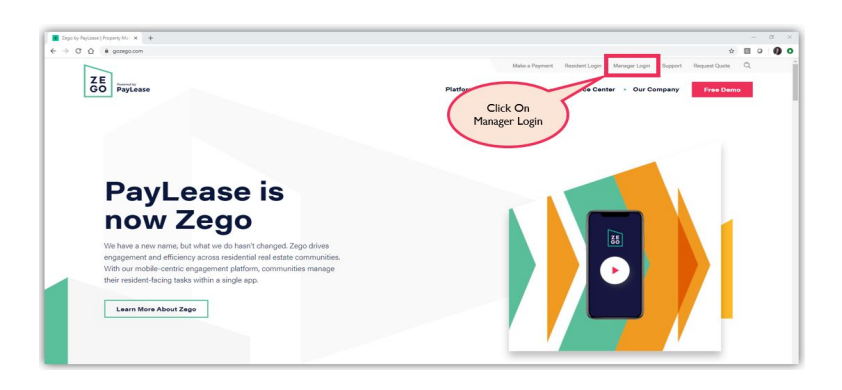

2. Select the dashboard login for the product that your case applies to.

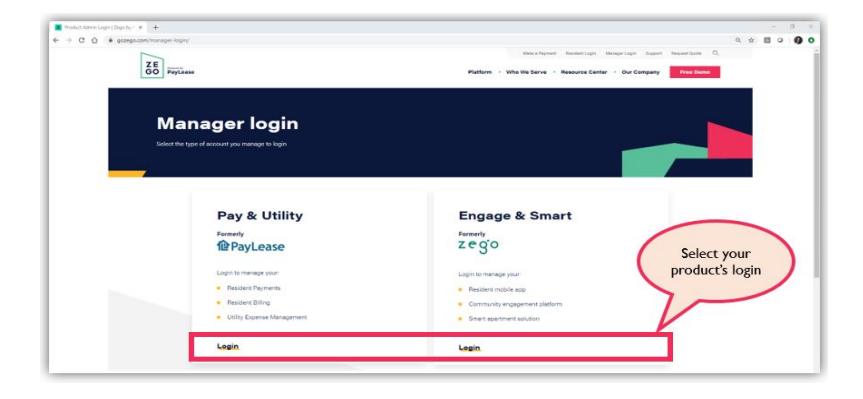

3. Use your existing credentials to login. If you do not currently have an account, please contact your Zego powered by PayLease administrator and ask them to request your account be setup. We can only setup new user accounts with permission from your Zego account admin.

| logi to the knowt x +                            | – ø ×              |
|--------------------------------------------------|--------------------|
|                                                  | ~ ☆ 🖾 O <b>Ø O</b> |
| Use your<br>existing<br>credentials to<br>login. |                    |
| Indext Hold Resides                              |                    |
| CHARLACOURT                                      |                    |
| bend intri3.1004 and 2004a<br>866-19-607         |                    |
| 6000 bgs.40, 64% K05%00                          |                    |

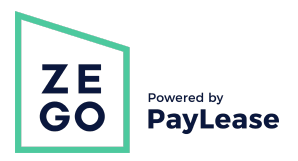

## Submitting a Support Case

4. Once logged in to your dashboard, click on the Support Center in the top right corner.

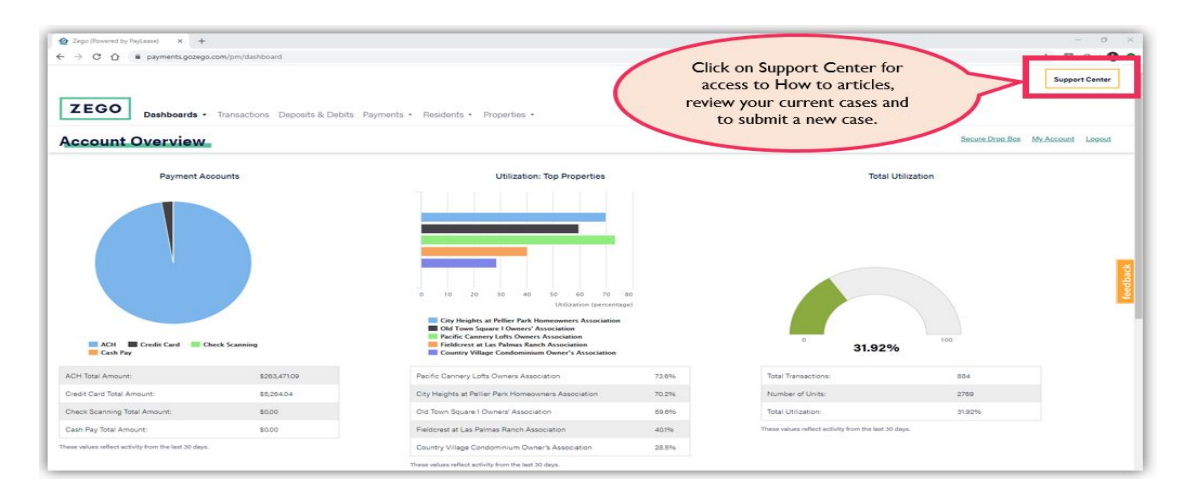

5. Fill out your case details and click submit. You will receive a confirmation email with your case number and a support agent will respond to your case in the order it was received

|                                                      | ZE FILLING Support                                                                                                    | rt        |                      |              | Q, Search                                                                                                    | iom Napoli                                   |
|------------------------------------------------------|----------------------------------------------------------------------------------------------------|-----------|----------------------|--------------|----------------------------------------------------------------------------------------------------|----------------------------------------------|
|                                                      | HOME IDEAS TR/                                                                                                    | CREATE    | CONTACT SUPPORT      | MANAGE CASES | NEED ANSWERS FAST?<br>Check out these articles                                                                                                    |                                              |
| ill out as many                                      | Tom Napoli                                                                                                    | ×         | Payments             | :            | Community Articles                                                                                                    | Browse through                               |
|                                                      | * Account                                                                                                    |           | * Case Reason        |              |                                                                                                    | our help articles<br>for more<br>information |
|                                                      | The Bridgeport Company                                                                                                    | ×         | Accounting Software  | :            | Why was a Paymeet Returned?<br>000001194 * Last Molfred v5/2019<br>ACH/E-Check Return Codes To see a list of all return codes, please see below                                                                                                    |                                              |
|                                                      | * Severity                                                                                                    |           | * Case Sub-Reason    |              |                                                                                                    |                                              |
| s as possible                                        | Medlum                                                                                                    | :         | Integration Question | :            | A Resident's Payment Was Returned And They Claim To Have Money In Their Account, What Happened?<br>000001122 1 Just Mediane 4/9/2019                                                                                                    | regarding your                               |
| n explaining                                         | *Subject                                                                                                    |           |                      |              | holder's bank has returned the debit along with a return                                                                                                    | issues and to lear<br>new ways to use        |
| ssue. These                                          | Why was this payment returned?                                                                                                    |           |                      |              | A Resident's Payment Was Returned. Will You Try To Process The Payment Again?                                                                                                    |                                              |
| fetails help us •Description                         |                                                                                                    | scription |                      |              | 000001121 * Last Modified: 4/9/2019<br>f a resident's payment is returned, there will_If a resident's payment is returned, there will                                                                                                    | our systems.                                 |
| roubleshoot to<br>figure out the<br>problem quickly. | Thave a resident Mrs. Jane Smith in apartment with 122 whose payment was returned with an R000 code. Can you please tell me why? Thank you in advance for your help! |           |                      | e. Can you   | A Badder Invessel A Bread For The Incorrect Amount, How Boad They Handle It?<br>00001125 * Lat Modified 479215<br>Careful as a water mode to the wind paronal. Brid and, Once a paronal has been paid out, only the<br>When The The The They in the Internal And Albund?<br>Click on<br>Contact |                                              |
|                                                      | Send a copy of all notifications to these emails                                                                                                    |           |                      |              | SupportPayLease provides online payments, resident                                                                                                    |                                              |
|                                                      | trussell@gozego.com                                                                                                    |           |                      |              | TINES A 10 FYTE FORM?                                                                                                    |                                              |

If this is an emergency and you need immediate assistance, you can also reach us by phone between the hours of 6:00 AM to 5:00 PM PST at 1-866-729-5327 option 2.